# Gebruikershandleiding voor de Nokia Image Frame SU-7

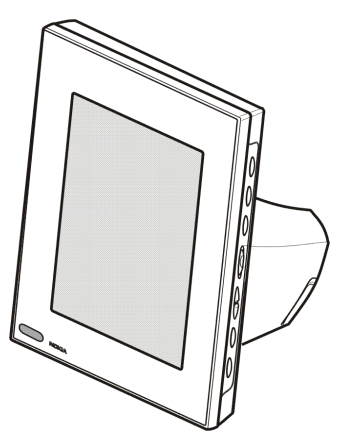

9310661 Uitgave 1

#### CONFORMITEITSVERKLARING

NOKIA CORPORATION verklaart op eigen verantwoordelijkheid dat het product SU-7 conform is aan de bepalingen van de volgende Richtlijn van de Raad: 1999/5/EC. Een kopie van de conformiteitsverklaring kunt u vinden op de volgende website: http://www.nokia.com/phones/declaration\_of\_conformity/.

# **C€**168

Copyright © 2004 Nokia. Alle rechten voorbehouden.

Onrechtmatige reproductie, overdracht, distributie of opslag van dit document of een gedeelte ervan in enige vorm zonder voorafgaande schriftelijke toestemming van Nokia is verboden.

Nokia en Nokia Connecting People zijn handelsmerken of gedeponeerde handelsmerken van Nokia Corporation. Namen van andere producten en bedrijven kunnen handelsmerken of handelsnamen van de respectievelijke eigenaren zijn.

Nokia voert een beleid dat gericht is op continue ontwikkeling. Nokia behoudt zich het recht voor zonder voorafgaande kennisgeving wijzigingen en verbeteringen aan te brengen in de producten die in dit document worden beschreven.

In geen geval is Nokia aansprakelijk voor enig verlies van gegevens of inkomsten of voor enige bijzondere, incidentele, onrechtstreekse of indirecte schade.

De inhoud van dit document wordt zonder enige vorm van garantie verstrekt. Tenzij vereist krachtens het toepasselijke recht, wordt geen enkele garantie gegeven betreffende de nauwkeurigheid, betrouwbaarheid of inhoud van dit document, hetzij uitdrukkelijk hetzij impliciet, daaronder mede begrepen maar niet beperkt tot impliciete garanties betreffende de verkoopbaarheid en de geschiktheid voor een bepaald doel. Nokia behoudt zich te allen tijde het recht voor zonder voorafgaande kennisgeving dit document te wijzigen of te herroepen.

De beschikbaarheid van bepaalde producten kan per regio verschillen. Neem hiervoor contact op met de dichtstbijzijnde Nokia-leverancier.

# Inhoudsopgave

| VOOR UW VEILIGHEID                                | 4        |
|---------------------------------------------------|----------|
| Inleiding                                         | 7        |
| Lader                                             | 7        |
| Technische gegevens                               | 8        |
| Afbeeldingsindeling                               | 9        |
| 1. Overzicht                                      | 10       |
| 2. Aan de slag                                    | 14       |
| De Nokia Image Frame instellen                    | 14       |
| De Nokia Image Frame in- en uitschakelen          | 15       |
| De PIN-code intoetsen                             | 16       |
| De MMS-instellingen configureren                  | 17       |
| 0IA-bericht                                       |          |
| SMS-berichten                                     | 18       |
| 3. De Nokia Image Frame gebruiken                 | 21       |
| Afbeeldingen weergeven                            | 21       |
| De afbeeldingen bewerken                          | 22       |
| De screensaver in- en uitschakelen                | 23       |
| De helderheid van het display aanpassen           | 23       |
| Len afbeelding verzenden met de Nokia Image Frame |          |
| Afbeeldingen ontvangen met de Nokia Image Frame   | 24<br>27 |
| Onderhoud                                         |          |
| BELANGRIJKE VEILIGHEIDSINFORMATIE                 |          |

# VOOR UW VEILIGHEID

Lees deze eenvoudige richtlijnen. Het overtreden van de regels kan gevaarlijk of onwettig zijn. Meer informatie vindt u in deze handleiding.

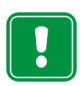

Sluit de Nokia Image Frame niet aan op het mobiele netwerk als het gebruik van mobiele telefoons verboden is of als dit storing of gevaar zou kunnen opleveren.

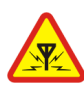

### STORING

Alle apparaten zijn gevoelig voor storing. Dit kan de werking beïnvloeden.

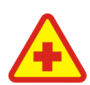

#### SCHAKEL HET APPARAAT UIT IN ZIEKENHUIZEN

Volg alle regels en aanwijzingen op. Sluit de Nokia Image Frame niet aan op het mobiele netwerk in de nabijheid van medische apparatuur.

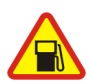

#### GEBRUIK HET APPARAAT NIET TIJDENS HET TANKEN

Sluit de Nokia Image Frame niet aan op het mobiele netwerk in een benzinestation. Gebruik het apparaat niet in de nabijheid van benzine of chemicaliën.

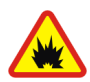

#### SCHAKEL HET APPARAAT UIT IN DE BUURT VAN EXPLOSIEVEN

Sluit de Nokia Image Frame niet aan op het mobiele netwerk waar explosieven worden gebruikt. Houd u aan beperkende maatregelen en volg eventuele voorschriften of regels op.

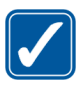

#### GEBRUIK HET APPARAAT VERSTANDIG

Gebruik het apparaat alleen zoals het is bedoeld. Raak de antenne niet onnodig aan.

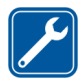

#### DESKUNDIG ONDERHOUD Laat alleen bevoegd personeel de Nokia Image Frame installeren of repareren.

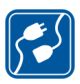

#### AANSLUITEN OP ANDERE APPARATEN

Als u de Nokia Image Frame aansluit op een ander apparaat, moet u de handleiding van dat apparaat lezen voor meer informatie over veiligheid. Sluit geen incompatibele producten aan.

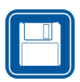

#### MAAK BACK-UPS Vergeet niet om een back-up te maken van alle belangrijke gegevens.

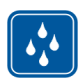

#### WATERBESTENDIGHEID De Nokia Image Frame is niet waterbestendig. Houd het apparaat droog.

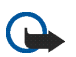

### BELANGRIJK:

Gebruik laders uitsluitend in droge omstandigheden. Laad het apparaat nooit op wanneer het apparaat, de lader of onderdelen van het apparaat of de lader vochtig of nat zijn. Als het apparaat in aanraking is gekomen met zout water, veeqt u het onmiddellijk af met een doek die vochtig is gemaakt met schoon water om corrosie te voorkomen. Vervolgens veegt u het apparaat goed droog.

Richt de infraroodstraal niet op de ogen van iemand en let op dat er geen storingen optreden met andere infraroodapparaten. Dit apparaat is een laserproduct van Klasse 1.

# Netwerkdiensten

De Nokia Image Frame die wordt beschreven in deze handleiding is goedgekeurd voor gebruik op het EGSM 900- en GSM1800-netwerk.

Sommige functies die in deze handleiding worden beschreven, zijn netwerkdiensten. Dit zijn speciale diensten waarop u zich via uw netwerkexploitant kunt abonneren. U kunt pas gebruik maken van deze diensten nadat u zich via de exploitant van uw thuisnet op de gewenste dienst(en) hebt geabonneerd en u de gebruiksinstructies hebt ontvangen.

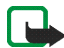

**Opmerking:** het is mogelijk dat sommige netwerken geen ondersteuning bieden voor bepaalde taalafhankelijke tekens en/of diensten.

# Inleiding

De Nokia Image Frame SU-7 is een apparaat waarmee u digitale afbeeldingen kunt weergeven die u hebt gemaakt met of ontvangen op uw Nokia-telefoon met IrDA of andere compatibele apparaten. U kunt de Nokia Image Frame met de infraroodpoort aansluiten op andere apparaten. Als u een SIM-kaart in de Nokia Image Frame plaatst, kunt u ook nieuwe afbeeldingen als MMS-berichten ontvangen.

U kunt de Nokia Image Frame op een tafel zetten en één afbeelding tegelijk of meerdere afbeeldingen als een diavoorstelling weergeven. De Nokia Image Frame wordt geleverd met drie vooraf geladen afbeeldingen. U kunt makkelijk nieuwe afbeeldingen toevoegen met een compatibel apparaat en oude afbeeldingen verwijderen.

Lees deze gebruikershandleiding aandachtig door voordat u de Nokia Image Frame gebruikt.

### Lader

Controleer het modelnummer van de lader voordat u deze met dit apparaat gebruikt. De Nokia Image Frame is bedoeld voor gebruik met de ACW-5A-oplader.

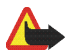

Waarschuwing! Gebruik alleen laders die door de fabrikant zijn goedgekeurd voor gebruik met dit apparaat. Het gebruik van andere typen kan de goedkeuring en garantie doen vervallen en kan bovendien gevaarlijk zijn.

Vraag uw leverancier naar de beschikbare goedgekeurde laders.

Als u de stekker van toebehoren uit het stopcontact verwijdert, moet u aan de stekker trekken, niet aan het snoer.

# Technische gegevens

- Gewicht: 570 g
- Breedte (max) / lengte (max) / diepte (max): 170 mm / 129 mm / 123 mm
- Display: 5,1 inch STN-kleurenscherm (LCD) met achtergrondverlichting, 320 x 240, horizontale oriëntatie, 4096 kleuren. De afbeeldingsresolutie van deze materialen kan er anders uitzien.
- Gebruikstemperatuur: 0°C tot 40°C
- Compatibiliteit: de Nokia Image Frame SU-7 is compatibel met telefoons en andere apparaten die het verzenden van afbeeldingen met infrarood (IrDA) ondersteunen. Als u met uw telefoon geen afbeeldingen kunt verzenden, kunt u met de Nokia Image Frame de afbeeldingen van de telefoon ophalen als de infraroodverbinding van de telefoon is geactiveerd. De Nokia Image Frame kan ook afbeeldingen via MMS ontvangen van de meeste telefoons die geschikt zijn voor MMS.
- IrDA-standaard: IrOBEX 1.3 ontvangen/verzenden, IrTranP ontvangen
- Ondersteunde afbeeldingsindeling: JPEG en GIF (geen GIF-animaties)
- Ondersteunde afbeeldingsgrootte: maximaal 1024 \* 768, tot 200 kB. Zelfs tot 1 MB door verschillen in afbeeldingstechnieken.

# Afbeeldingsindeling

De Nokia Image Frame converteert alle ontvangen afbeeldingen naar JPEGindeling met een pixelresolutie van 320 x 240. Als de resolutie van de ontvangen afbeelding verschilt van deze resolutie, wordt de afbeelding door de Nokia Image Frame zo geschaald dat deze optimaal in het display past.

Afbeeldingen die u verzendt met de Nokia Image Frame worden in JPEG-indeling verzonden, omdat de oorspronkelijke indelingen van ontvangen afbeeldingen niet worden opgeslagen. U moet daarom niet vergeten back-ups te maken van de oorspronkelijke afbeeldingen.

# 1. Overzicht

De Nokia Image Frame heeft de volgende onderdelen:

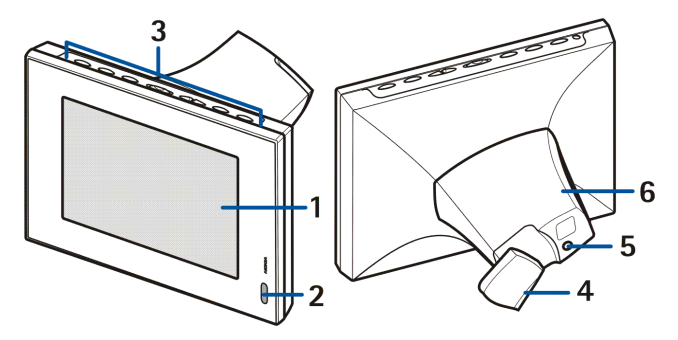

- 1. Display
- 2. Infraroodpoort (IR)
- 3. Bedieningknoppen
- 4. Tafelsteun
- 5. Aansluiting voor de lader
- 6. Afdekplaatje

U kunt de Nokia Image Frame bedienen met de knoppen op de bovenkant van het apparaat. Deze knoppen zijn:

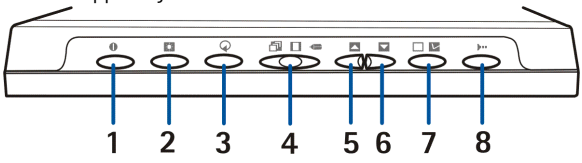

- 1. Aan/uit
- 2. Weergeven/helderheid
- 3. Draaien
- 4. Schuifregelaar met drie posities:
  - Diavoorstelling
  - Afbeeldingsweergave
  - Bewerken 🖛
- 5. Omhoog
- 6. Omlaag
- 7. Markeren
- 8. IrDa

De knoppen kunnen op de volgende drie manieren worden bediend:

- Kort drukken druk korter dan een seconde op een knop.
- Drukken druk ten minste een seconde op een knop.
- Ingedrukt houden houd de knop ten minste drie seconden ingedrukt.

### Indicators op het display

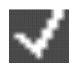

De afbeelding is gemarkeerd voor weergave.

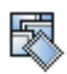

Het geheugen van de Nokia Image Frame is vol, er zijn 50 afbeeldingen opgeslagen. Als het geheugen volraakt tijdens het ontvangen van afbeeldingen, worden de resterende afbeeldingen genegeerd.

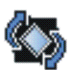

De afbeelding wordt 90° met de klok mee gedraaid.

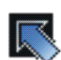

De Nokia Image Frame gaat verder met de volgende afbeelding.

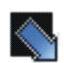

De Nokia Image Frame gaat terug naar de vorige afbeelding.

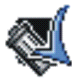

De afbeelding is verwijderd.

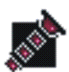

Deze indicator knippert als er een IrDa-verbinding tot stand wordt gebracht. Wanneer de verbinding tot stand is gebracht en er een afbeelding wordt verzonden of ontvangen blijft deze indicator voortdurend zichtbaar.

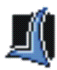

De afbeeldingen zijn ontvangen of verzonden (het ontvangende apparaat heeft de ontvangst van de afbeeldingen bevestigd).

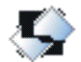

De afbeelding wordt niet ondersteund. Dit gebeurt bijvoorbeeld als de afbeelding te groot is of als de indeling niet compatibel is.

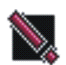

Er is een fout opgetreden tijdens het verzenden of ontvangen van afbeeldingen.

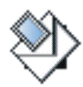

Deze indicator knippert tijdens het downloaden van een inkomend MMS-bericht. Wanneer het bericht is opgeslagen, blijft de indicator zichtbaar totdat u het bericht opent en accepteert of verwijdert.

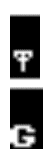

De netwerkverbinding is tot stand gebracht. Als er geen verbinding tot stand is gebracht, staat er een **/** door het pictogram.

GPRS is beschikbaar. Als er geen GPRS beschikbaar is, staat er een / door het pictogram.

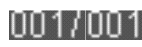

Deze indicator geeft aan hoeveel afbeeldingen zijn gemarkeerd voor weergave en hoeveel afbeeldingen er in totaal zijn opgeslagen. Er kunnen maximaal 50 afbeeldingen worden opgeslagen.

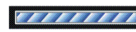

Tijdens het verwerken van de ontvangen afbeeldingen wordt een voortgangsbalk weergegeven.

# 2. Aan de slag

### I De Nokia Image Frame instellen

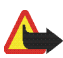

Waarschuwing! Om beschadigingen aan de SIM-kaart te voorkomen, moet u de SIM-kaart niet installeren, verplaatsen of verwijderen wanneer de stekker in het stopcontact zit.

1. Als u afbeeldingen via MMS wilt ontvangen, moet u een SIM-kaart plaatsen in de Nokia Image Frame.

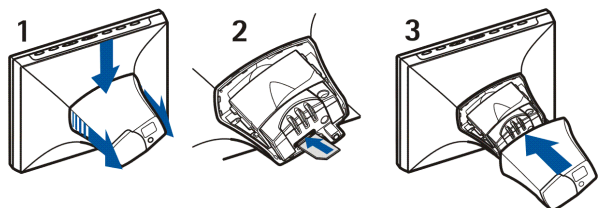

- 1. Houd het display naar boven gericht en maak het afdekplaatje aan de achterkant van de Nokia Image Frame open door dit naar beneden en naar voren te duwen.
- 2. Plaats de SIM-kaart in de SIM-kaarthouder met het contactoppervlak naar boven en de schuine hoek van de kaart in de rechterhoek die het verst van u af is.
- 3. Plaats het afdekplaatje terug op de Nokia Image Frame.

- Sluit het snoer van de lader aan op de achterkant van de Nokia Image Frame (1).
- 3. Sluit de lader aan op een stopcontact.
- 4. Zet de Nokia Image Frame op tafel met de bedieningsknoppen aan de bovenkant. Als de meeste afbeeldingen rechtop moeten worden weergegeven, kunt u de Nokia Image Frame rechtop zetten zodat de

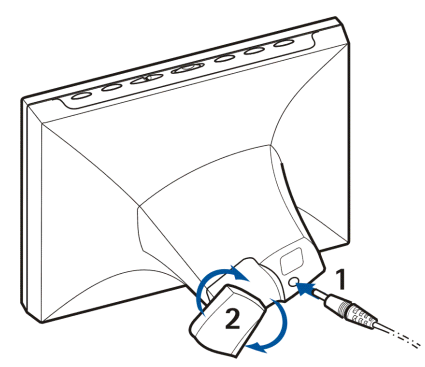

bedieningsknoppen zich aan de rechterkant van het display bevinden.

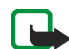

**Opmerking:** alle radiozendapparaten zenden signalen uit die storing kunnen veroorzaken in verschillende elektronische apparaten (pc, televisie, enzovoort). Vermijd storing door de Nokia Image Frame ver genoeg van andere elektronische apparaten te plaatsen.

U kunt de tafelsteun op de achterkant draaien om de hoek waarin de Nokia Image Frame is geplaatst te wijzigen (2).

# De Nokia Image Frame in- en uitschakelen

Druk op 🕕 om de Nokia Image Frame in te schakelen.

Als er een SIM-kaart is geplaatst wanneer u de Nokia Image Frame inschakelt, wordt er automatisch een verbinding met het mobiele netwerk gemaakt. Als het

gebruik van mobiele apparaten (zoals mobiele telefoons) is verboden, mag u de Nokia Image Frame niet inschakelen wanneer er een SIM-kaart is geplaatst.

Druk op 🌒 om de Nokia Image Frame uit te schakelen.

Als de SIM-kaart vol is, kan het even duren voordat de Nokia Image Frame is ingeschakeld en de eerste afbeelding wordt weergegeven.

Maak de lader los als de Nokia Image Frame niet in gebruik is.

# De PIN-code intoetsen

Als het gebruik van de PIN-code is ingeschakeld op de SIM-kaart, moet u de PINcode intoetsen wanneer u de Nokia Image Frame inschakelt.

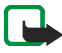

**Opmerking:** als u het gebruik van de PIN-code wilt uitschakelen, plaatst u de SIM-kaart in uw telefoon en schakelt u de PIN-code uit volgens de instructies in de handleiding van uw telefoon.

- Druk kort op a of totdat het juiste eerste nummer van de PIN-code is gemarkeerd.
- 2. Druk kort op 🔲 🔽 om het nummer te selecteren.

Het teken \* verschijnt op het display om aan te geven dat het eerste nummer is geselecteerd.

- 3. Selecteer de rest van de nummers zoals beschreven in stap 1 en 2.
- Als de PIN-code goed is, verschijnt het pictogram M. Als de PIN-code niet goed is, verschijnt het pictogram Ren moet u de PIN-code opnieuw intoetsen.

# De MMS-instellingen configureren

Als de MMS-instellingen vooraf zijn geladen op de Nokia Image Frame, kunt u dit gedeelte overslaan, tenzij u de MMS-instellingen opnieuw wilt configureren. Vraag uw leverancier of de MMS-instellingen vooraf zijn geladen. Als de instellingen niet vooraf zijn geladen en u wilt afbeeldingen via MMS ontvangen, kunt u de MMS-instellingen configureren met een OTA-bericht (Over The Air) of met SMS-berichten. Meer hierover leest u verderop.

Veel netwerkexploitanten bieden ook OTA-diensten via het web voor MMSinstellingen. Vraag uw netwerkexploitant of deze dienst beschikbaar is.

# OTA-bericht

U kunt de MMS-instellingen configureren met een OTA-bericht als uw netwerkexploitant deze service aanbiedt.

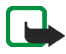

**Opmerking:** voordat u de instellingen ontvangt, moet u de Nokia Image Frame in de modus Bewerken zetten door de schuifregelaar in te stellen op **(** 

Stuur een tekstbericht met als inhoud 91 <servicenummer> <tekst\_van\_netwerkexploitant> van uw mobiele telefoon naar het telefoonnummer van de SIM-kaart die in de Nokia Image Frame is geplaatst. Bijvoorbeeld 91 12345 mms. Neem contact op met uw netwerkexploitant voor de juiste inhoud van het bericht. Dit bericht wordt gebruikt door de Nokia Image Frame om een ander bericht te verzenden naar de OTA-dienst van uw netwerkexploitant. Wanneer de Nokia Image Frame een antwoord ontvangt met de instellingen, worden deze automatisch opgeslagen.

### SMS-berichten

Als uw netwerkexploitant geen OTA-diensten biedt, kunt u de instellingen zelf naar de Nokia Image Frame verzenden door middel van SMS-berichten.

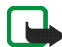

**Opmerking:** voordat u de instellingen verzendt, moet u de Nokia Image Frame in de modus Bewerken zetten door de schuifregelaar in te stellen op

Verzend de onderstaande SMS-opdrachten naar het telefoonnummer van de SIMkaart die u in de Nokia Image Frame hebt geplaatst. Neem contact op met uw netwerkexploitant voor de juiste waarden in de opdrachten.

• 31 <naam\_toegangspunt>

Opdracht waarmee de naam van het GPRS-toegangspunt wordt ingesteld.

32 <URL-adres>

Opdracht waarmee het adres van de MMS-centrale wordt ingesteld.

• 41 <gebruikersnaam>

Opdracht waarmee de gebruikersnaam voor de MMS-verbinding wordt ingesteld.

• 42 <wachtwoord>

Opdracht waarmee het wachtwoord voor de MMS-verbinding wordt ingesteld.

• 33 <IP-adres>

Opdracht waarmee het IP-adres van de gateway wordt ingesteld.

• 27 <nummer>

Opdracht waarmee het nummer van de SMS-centrale wordt ingesteld.

• 43 <on\_of\_off>

Opdracht waarmee wordt ingesteld of er wel (on) of niet (off) om een wachtwoord wordt gevraagd.

• 45 <on\_of\_off>

Opdracht waarmee wordt ingesteld of de verbindingsbeveiliging wel (on) of niet (off) wordt ingeschakeld.

• 44 <1\_of\_2>

Opdracht waarmee de verificatiemethode voor de verbinding wordt ingesteld. De methode is normaal (1) of beveiligd (2).

• 46 <1\_of\_2>

Opdracht waarmee de sessiemodus wordt ingesteld. De modus is tijdelijk (1) of doorlopend (2).

22 <on\_of\_off>

Opdracht waarmee de PIN-code wordt ingeschakeld (on) of uitgeschakeld (off).

• 99

Opdracht waarmee de fabrieksinstellingen worden hersteld. De Nokia Image Frame heeft standaard geen MMS-instellingen.

• 9

Opdracht waarmee de huidige instellingen worden gecontroleerd. De instellingen worden verzonden naar het nummer waarvandaan de opdracht is verzonden.

U kunt de opdrachten een voor een verzenden of meerdere opdrachten verzenden in één bericht. Als u meerdere opdrachten tegelijk verzendt, moet u de opdrachten scheiden door een komma (zonder spaties). Bijvoorbeeld **31 APN 1,43 on,44 1**.

Als u een foutieve opdracht verzendt, kunt u een nieuw bericht sturen met de juiste waarden. Als de instellingen goed zijn en u toch geen afbeeldingen via MMS kunt ontvangen, neemt u contact op met uw netwerkexploitant om het probleem te verhelpen.

# 3. De Nokia Image Frame gebruiken

# Afbeeldingen weergeven

Als er maar één afbeelding op de Nokia Image Frame staat, wordt deze weergegeven zodra u de Nokia Image Frame inschakelt. Als er meerdere afbeeldingen op de Nokia Image Frame staan, kunt instellen of er één afbeelding wordt weergegeven of meerdere afbeeldingen in een diavoorstelling.

### Instellen dat er één afbeelding wordt weergegeven:

- 1. Stel de schuifregelaar in op 🔲.
- Druk kort op of om door de afbeeldingen te bladeren en de gewenste afbeelding te selecteren. Als u of ingedrukt houdt, bladert u automatisch door de afbeeldingen met een interval van drie seconden.

U kunt door alle gemarkeerde afbeeldingen bladeren. Zie De afbeeldingen bewerken op pagina 22 voor meer informatie over het markeren van afbeeldingen.

### Instellen dat er een diavoorstelling wordt weergegeven:

• Stel de schuifregelaar in op 🗇.

Alle gemarkeerde afbeeldingen worden een voor een gedurende 30 seconden weergegeven. Zie De afbeeldingen bewerken op pagina 22 voor meer informatie over het markeren van afbeeldingen.

# De afbeeldingen bewerken

Als de Nokia Image Frame is ingeschakeld en in de modus Bewerken staat, kunt u afbeeldingen verwijderen en afbeeldingen markeren voor weergave.

### Afbeeldingen verwijderen:

Vergeet geen backups van uw afbeeldingen te maken door deze bijvoorbeeld naar een ander compatibel apparaat te verzenden en daar op te slaan.

- 1. Stel de schuifregelaar in op <=.
- Druk kort op of totdat de afbeelding die u wilt verwijderen wordt weergegeven.
- 3. Houd 🖛 en 🔿 ingedrukt totdat het pictogram 🌉 verschijnt.

### De afbeeldingen markeren voor weergave:

- 1. Stel de schuifregelaar in op <=.
- 2. Druk kort op 🔼 of 🔽 om door de afbeeldingen te bladeren.
- 3. Als u bij een afbeelding bent gekomen die u wilt weergeven in de Nokia Image Frame, markeert u deze door kort op te drukken. Bij alle gemarkeerde afbeeldingen ziet u het pictogram . Als u de markering van een afbeelding wilt opheffen, drukt u kort op wanneer de gemarkeerde afbeelding wordt weergegeven.

Nieuwe afbeeldingen worden automatisch gemarkeerd zodra deze worden ontvangen. Als u deze nieuwe afbeeldingen niet wilt weergeven in de Nokia Image Frame, kunt u de markering opheffen zoals hierboven beschreven.

### Afbeeldingen draaien:

U kunt een afbeelding draaien in de modus Bewerken en wanneer de afbeelding wordt weergegeven.

Wanneer de afbeelding die u wilt draaien wordt weergegeven, drukt u op 🔿 om de afbeelding 90° met de klok mee te draaien. De gewenste stand van de afbeelding wordt opgeslagen. De volgende keer dat de afbeelding in de Nokia Image Frame wordt weergegeven, wordt de juiste stand gebruikt.

# De screensaver in- en uitschakelen

U kunt de screensaver inschakelen als u het display wilt uitschakelen zonder het apparaat uit te schakelen. Houd right ingedrukt om de screensaver in te schakelen. Als er ongeopende MMS-afbeeldingen zijn, blijft het pictogram victor zichtbaar wanneer de screensaver is ingeschakeld. Als er een nieuwe MMS-afbeelding wordt gedownload terwijl de screensaver is ingeschakeld, verschijnt het pictogram victor op het scherm.

U kunt het display weer inschakelen door op een willekeurige bedieningsknop te drukken.

De screensaver wordt automatisch ingeschakeld als er gedurende 18 uur geen knoppen zijn ingedrukt.

# De helderheid van het display aanpassen

Wanneer de Nokia Image Frame is ingeschakeld, kunt u de helderheid van het display aanpassen door kort op 🔝 te drukken. Er zijn vijf niveaus voor de

helderheid. Elke keer dat u op 💽 drukt, stelt u de helderheid één niveau hoger in. Wanneer het hoogste niveau is ingesteld en u drukt op 💽, keert u terug naar het laagste niveau.

# Een afbeelding verzenden met de Nokia Image Frame

Wanneer de Nokia Image Frame is ingeschakeld, selecteert u de gewenste afbeelding op het display.

- 1. Indien nodig schakelt u de infraroodpoort in van het apparaat waar u de afbeelding naar toe wilt verzenden.
- 2. Stem de infraroodpoorten van de Nokia Image Frame en het ontvangende compatibele apparaat op elkaar af en zorg dat er zich geen obstakels tussen de apparaten bevinden. De maximale afstand tussen de twee apparaten is 1,5 m en de maximale transmissiehoek is 15°.
- Druk op >-- en 2 om de afbeelding te verzenden. Het pictogram 2 knippert tijdens het tot stand brengen van een verbinding met het ontvangende apparaat. Tijdens het verzenden van de afbeelding stopt het pictogram 2 met knipperen. Als de afbeelding is verzonden, verschijnt het pictogram 1.

# Afbeeldingen ontvangen met de Nokia Image Frame

Wanneer de Nokia Image Frame is ingeschakeld, kunt u afbeeldingen ontvangen. De ontvangen afbeeldingen worden geconverteerd zodat deze op de Nokia Image Frame kunnen worden weergegeven. Zie Afbeeldingsindeling op pagina 9 voor meer informatie. De procedure voor het ontvangen van afbeeldingen kan afhankelijk van het zendende apparaat verschillen. Als het zendende apparaat afbeeldingen kan verzenden via infrarood, stelt u de Nokia Image Frame in op passieve infraroodontvangst. Als het zendende apparaat geen afbeeldingen kan verzenden, kunt u de Nokia Image Frame instellen op actieve infraroodontvangst en de afbeeldingen ophalen uit de standaardmap voor afbeeldingen van het andere apparaat.

### Afbeeldingen via infrarood ontvangen:

- 1. Als u wilt dat de afbeeldingen in een bepaalde volgorde komen te staan, drukt u kort op  $\checkmark$  of  $\checkmark$  om te bladeren naar de afbeelding waarachter u de nieuwe afbeeldingen wilt opslaan.
- 2. Stem de infraroodpoorten van de Nokia Image Frame en het compatibele zendende apparaat op elkaar af en zorg dat er zich geen obstakels tussen de apparaten bevinden. De maximale afstand tussen de twee apparaten is 1,5 m en de maximale transmissiehoek is 15°.
- 4. Tijdens het ontvangen van de afbeeldingen blijft het pictogram 🔊 zichtbaar en worden de ontvangen afbeeldingen een voor een weergegeven.

5. Nadat alle afbeeldingen zijn ontvangen, schakelt de Nokia Image Frame over naar de vorige modus en worden de ontvangen afbeeldingen opgeslagen achter de afbeelding die op dat moment wordt weergegeven.

Als u de nieuwe afbeeldingen wilt bewerken, raadpleegt u De afbeeldingen bewerken op pagina 22.

### Afbeeldingen via infrarood ophalen:

De Nokia Image Frame haalt alle afbeeldingen op uit de standaardmap van het andere apparaat. Het maximale aantal afbeeldingen dat kan worden opgeslagen op de Nokia Image Frame is 50. Als dit aantal wordt bereikt tijdens het ophalen van bestanden, wordt de verbinding verbroken.

- Als u wilt dat de afbeeldingen in een bepaalde volgorde komen te staan, drukt u kort op for om te bladeren naar de afbeelding waarachter u de nieuwe afbeeldingen wilt opslaan.
- 2. Stem de infraroodpoorten van de Nokia Image Frame en het compatibele zendende apparaat op elkaar af en zorg dat er zich geen obstakels tussen de apparaten bevinden. De maximale afstand tussen de twee apparaten is 1,5 m en de maximale transmissiehoek is 15°.
- 3. Schakel de infraroodverbinding van het andere apparaat in. Raadpleeg de handleiding van het andere apparaat voor instructies.
- Druk op •••• om de actieve infraroodontvangst in te schakelen. Het pictogram verschijnt.
- 5. Tijdens het ontvangen van de afbeeldingen blijft het pictogram 🔊 zichtbaar en worden de ontvangen afbeeldingen een voor een weergegeven.

6. Nadat alle afbeeldingen zijn ontvangen, schakelt de Nokia Image Frame over naar de vorige modus en worden de ontvangen afbeeldingen opgeslagen achter de afbeelding die op dat moment wordt weergegeven.

Als u de nieuwe afbeeldingen wilt bewerken, raadpleegt u De afbeeldingen bewerken op pagina 22.

### Afbeeldingen ontvangen via MMS met de Nokia Image Frame

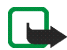

**Opmerking:** deze functie kunt u alleen gebruiken als de Nokia Image Frame is aangesloten op het mobiele netwerk. Sluit de Nokia Image Frame niet aan op het mobiele netwerk als het gebruik van mobiele telefoons verboden is of als dit storing of gevaar zou kunnen opleveren.

Als de Nokia Image Frame is ingeschakeld en aangesloten op het mobiele netwerk, kunt u afbeeldingen via MMS ontvangen. De ontvangen afbeeldingen worden geconverteerd zodat deze op de Nokia Image Frame kunnen worden weergegeven. Zie Afbeeldingsindeling op pagina 9 voor meer informatie. Als het MMS-bericht ook geluid of tekst bevat, wordt alleen de afbeelding opgeslagen.

Wanneer er een MMS-afbeelding wordt ontvangen, schakelt de Nokia Image Frame automatisch over naar MMS-ontvangst en verschijnt het pictogram . Tijdens het downloaden van de afbeelding knippert het pictogram en wordt continu dezelfde afbeelding weergegeven in het display, ook als de modus Diavoorstelling is geselecteerd. Wanneer het downloaden is voltooid, stopt het pictogram met knipperen. Als u de Nokia Image Frame uitschakelt tijdens het downloaden van afbeeldingen, worden alle onvolledig gedownloade afbeeldingen verwijderd. De gedownloade afbeelding wordt pas weergegeven nadat u de afbeelding hebt geopend. Het pictogram blijft zichtbaar totdat u de afbeelding hebt geopend en geaccepteerd of verwijderd. Als er meer dan een afbeelding is gedownload, ziet u naast het pictogram het aantal gedownloade afbeeldingen.

### De afbeeldingen openen:

- Als u wilt dat de afbeeldingen in een bepaalde volgorde komen te staan, drukt u kort op for om te bladeren naar de afbeelding waarachter u de nieuwe afbeeldingen wilt opslaan.
- Druk kort op som de oudste ongeopende afbeelding in het geheugen te openen. Als het telefoonnummer van de afzender bekend is, wordt dit samen met de gedownloade afbeelding op het scherm weergegeven.
- 3. Als u de afbeelding wilt opslaan, drukt u kort op 💽. De afbeelding wordt opgeslagen achter de afbeelding die hiervoor werd weergegeven. Het telefoonnummer wordt niet opgeslagen.

Als u de afbeelding meteen wilt verwijderen, houdt u 📭 en 🔿 ingedrukt totdat het pictogram 🏹 verschijnt.

# Onderhoud

De Nokia Image Frame SU-7 is een geavanceerd apparaat dat met zorg is ontworpen en geproduceerd. Ga er zorgvuldig mee om. De tips hieronder kunnen u helpen om aanspraak te blijven maken op de geldende garantie en vele jaren plezier te hebben van dit product.

- Houd alle onderdelen buiten het bereik van kleine kinderen.
- Houd de Nokia Image Frame droog. Neerslag, vocht en vloeistoffen bevatten mineralen die corrosie van elektronische schakelingen veroorzaken.
- Gebruik of bewaar de Nokia Image Frame niet op stoffige of vuile plaatsen. De bewegende onderdelen kunnen dan beschadigd raken.
- Bewaar de Nokia Image Frame niet op plaatsen waar het heet is. Hoge temperaturen kunnen de levensduur van elektronische apparaten bekorten, batterijen beschadigen en bepaalde kunststoffen doen smelten of vervormen.
- Bewaar de Nokia Image Frame niet op plaatsen waar het koud is. Wanneer de apparatuur weer opwarmt (tot de normale temperatuur), kan binnenin vocht ontstaan, waardoor elektronische schakelingen beschadigd kunnen raken.
- Probeer de Nokia Image Frame nooit te openen. Het apparaat kan door ondeskundige behandeling beschadigd raken.
- Laat de Nokia Image Frame niet vallen en sla of schud niet met het apparaat. Een ruwe behandeling kan de elektronische schakelingen beschadigen.
- Gebruik geen agressieve chemicaliën, oplosmiddelen of reinigingsmiddelen om de Nokia Image Frame schoon te maken.
- Schilder de Nokia Image Frame niet. Verf kan de bewegende onderdelen blokkeren en de werking belemmeren.

Als de Nokia Image Frame niet naar behoren functioneert, neemt u contact op met het dichtstbijzijnde bevoegde servicepunt. Het personeel zal u helpen en indien nodig zorgen voor onderhoud of reparatie.

Neem voor milieubewust recyclen contact op met uw Nokia-leverancier of raadpleeg de richtlijnen van de plaatselijke overheid voor de juiste wijze waarop u zich van huishoudelijke apparatuur dient te ontdoen.

# BELANGRIJKE VEILIGHEIDSINFORMATIE

### Netvoeding

De netvoeding (ACW-5A) van de Nokia Image Frame converteert het standaardvoltage naar een laag voltage.

**Opmerking:** het stopcontact voor netvoeding moet eenvoudig te bereiken zijn en mag niet bedekt zijn. De behuizing van de netvoeding is volgens klasse 2 geïsoleerd.

Waarschuwing: gevaarlijk voltage. Probeer de behuizing onder het afdekplaatje op de achterkant nooit open te maken.

**Opmerking:** deze netvoeding mag alleen binnenshuis gebruikt worden! Stel de netvoeding niet bloot aan water, regen of stof.

Als u het apparaat gedurende langere tijd niet gebruikt of als de netvoeding niet is aangesloten op het apparaat, haalt u de stekker uit het stopcontact.

### Gebruiksomgeving

Houd u aan speciale voorschriften die in een bepaald gebied van kracht zijn en verbreek altijd de verbinding met het mobiele netwerk op plaatsen waar het gebruik van mobiele telefoons verboden is of waar het gebruik ervan storing of gevaar kan veroorzaken.

Maak alleen normaal gebruik van de Nokia Image Frame.

Houd creditcards en andere magnetische opslagmedia uit de buurt van de Nokia Image Frame, omdat de gegevens op deze media kunnen worden gewist.

### Elektronische apparaten

De meeste elektronische apparatuur is beschermd tegen radiofrequentiesignalen (RF-signalen). Het is echter mogelijk dat bepaalde elektronische apparaten niet beschermd zijn tegen de RF-signalen van de Nokia Image Frame.

Fabrikanten van pacemakers adviseren dat er minimaal 20 cm afstand moet worden gehouden tussen een draadloze handtelefoon en een pacemaker om een mogelijke storing van de pacemaker te voorkomen. Deze aanbevelingen komen overeen met het onafhankelijke onderzoek en de aanbevelingen van Wireless Technology Research. Voor mensen met een pacemaker geldt het volgende:

- Houd de Nokia Image Frame op meer dan 20 cm afstand van uw pacemaker als de Nokia Image Frame is verbonden met het mobiele netwerk;
- Als u denkt dat er storing optreedt, moet u de Nokia Image Frame onmiddellijk uitschakelen.

### Gehoorapparaten

Sommige digitale draadloze telefoons kunnen storing in bepaalde gehoorapparaten veroorzaken. Als u last hebt van dergelijke storing, kunt u contact opnemen met uw netwerkexploitant.

### Andere medische apparatuur

Het gebruik van radiozendapparatuur, dus ook van de Nokia Image Frame, kan storing veroorzaken bij het functioneren van onvoldoende beschermde medische apparatuur. Raadpleeg een arts of de fabrikant van het medische apparaat om vast te stellen of het apparaat voldoende is beschermd tegen externe RF-energie of als u vragen hebt. Verbreek de verbinding met het mobiele netwerk in instellingen voor gezondheidszorg wanneer dat voorgeschreven wordt. Ziekenhuizen en andere instellingen voor gezondheidszorg kunnen gebruik maken van apparatuur die gevoelig is voor externe RF-energie.

### Borden

Verbreek de verbinding met het mobiele netwerk in gebouwen waar dit door middel van borden wordt gevraagd.

### Explosiegevaarlijke omgevingen

Verbreek de verbinding met het mobiele netwerk als u op een plaats met explosiegevaar bent en volg alle aanwijzingen en instructies op. Vonken kunnen op dergelijke plaatsen een explosie of brand veroorzaken, waardoor er gewonden of zelfs doden kunnen vallen.

Gebruikers wordt geadviseerd om de verbinding met het mobiele netwerk te verbreken in benzinestations. Gebruikers wordt gewezen op de noodzaak om zich te houden aan de beperkingen van het gebruik van radioapparatuur in brandstofopslagplaatsen, chemische fabrieken of op plaatsen waar met explosieven wordt gewerkt.

Plaatsen met explosiegevaar zijn vaak, maar niet altijd, duidelijk gemarkeerd. Dergelijke plaatsen zijn onder andere scheepsruimen, chemische overslag- of opslagplaatsen, voertuigen die gebruik maken van LPG (onder andere propaan of butaan), gebieden waar de lucht chemicaliën of fijne deeltjes van bijvoorbeeld graan, stof of metaaldeeltjes bevat en andere plaatsen waar u gewoonlijk wordt geadviseerd de motor van uw auto af te zetten.